## Ajouter une couche dans la carte(MapViewer)

## 

Ajouter une couche dans le MapViewer

## ÉTAPES

2.

- 1. Naviguer dans l'onglet Contenu
- 2. Cliquer sur un élement couche(FeatureLayer)
- 3. Cliquer sur le bouton Ouvrir dans MapViewer
- 4. La couche est ajouté à la carte dans le MapViewer

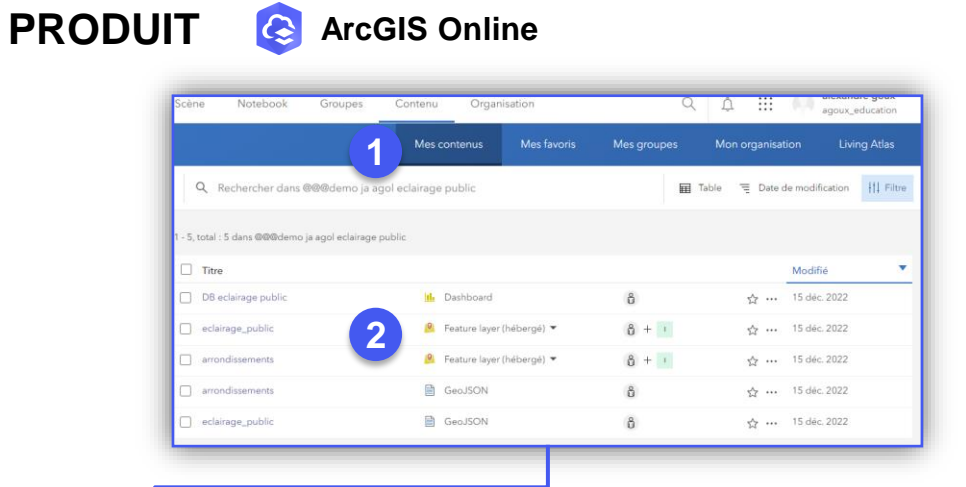

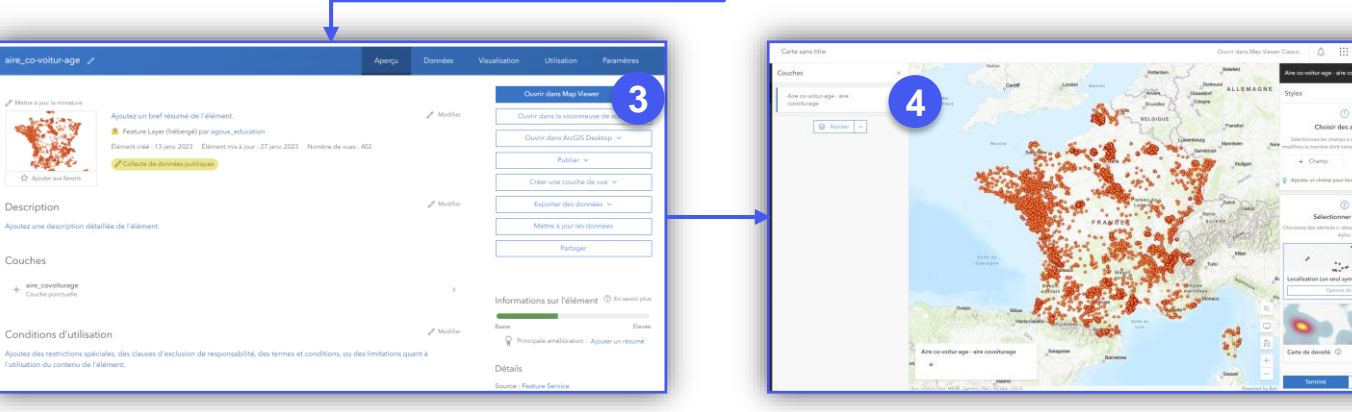

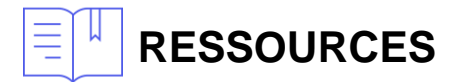

https://doc.arcgis.com/fr/arcgis-online/get-started/view-maps-mv.htm

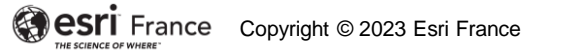

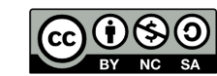

INTERMÉDIAIF